# UPSS

# HYBRID UPS UPSS-035ELI

無停電電源装置

350VA 100V

ユーザー設定説明書

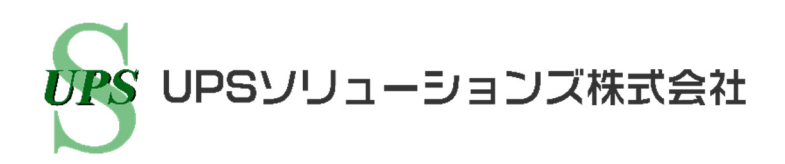

## はじめに

このたびは、Uninterruptible Power System 無停電電源装置 UPSS-035ELI (以下UPSという)をお買い あげいただき、まことにありがとうございます。 この説明書には、ユーザー設定メニューの機能と操作方法について記載されています。 ユーザー設定メニューの設定操作をする前には必ずこのユーザー設定説明書をお読みください。お読みに

ユーザー設定メニューの設定操作をする前には必ずこのユーザー設定説明書をお読みくたさい。お読みになった後は、いつでもご覧になれる場所に保管してください。UPSの設置、操作、保守についてはUPSS-035ELIの取扱説明書をご覧ください。

このUPSは、温度管理された、導電性の汚染物のない環境に設置してください。

#### 目次

| 1. | UPSのユーザー設定メニューについて                      | . 1 |
|----|-----------------------------------------|-----|
|    | 1.1 ユーザー設定メニューの設定値を変更する前に・・             | . 1 |
|    | 1.2 ユーザー設定メニューー覧表                       | . 2 |
|    | 1.3 ユーザー設定メニューの設定値の変更手順                 | . 4 |
| 2. | ユーザー設定メニューの操作                           | . 5 |
|    | 2.1 UPS動作モードを設定する                       | 5   |
|    | 2.2 出力電圧を設定する                           | 6   |
|    | 2.3 周波数同期範囲を設定する                        | . 7 |
|    | 2.4 バッテリ電力起動 有効/無効を設定する                 | 8   |
|    | 2.5 インタフェースを設定する                        | 9   |
|    | 2.6 通信ボーレートを設定する                        | 10  |
|    | 2.7 復電時の動作を設定する                         | 11  |
|    | 2.8 ブザー音が鳴る条件を設定する                      | 12  |
|    | <ol> <li>2.9 UPSのOFF 操作を設定する</li> </ol> | 13  |
|    | 2.10 過負荷時の動作を設定する                       | 14  |
|    | 2.11 OFF 時のUPS給電状態を設定する                 | 15  |
|    | 2.12 バッテリ電圧低下警告発生のタイミングを設定する            | 16  |
|    | 2.13 バッテリバックアップ時間を設定する                  | 17  |
|    | 2.14 バッテリ種類を設定する                        | 18  |
|    | 2.15 バッテリテストスケジュールを設定する                 | 19  |
|    | 2.16 バッテリ情報をリセットする                      | 20  |
|    | 2.17 Ring 信号を設定する                       | 21  |
|    | 2.18 設定値を初期値にリセットする                     | 22  |

## 1. UPSのユーザー設定メニューについて

#### ユーザー設定メニューの設定値を変更する前に・・ 1.1

参照する個別説明の項目番号と

ページを示します。詳しい内容

は、各頁をご覧ください。

★:UPSの再起動が

必要なメニュー \*1

UPSには「1.2 ユーザー設定メニューー覧表」のユーザー設定メニューがあります。工場出荷時、ユーザーメニューー覧表の初期 設定欄に「※」印がある設定値に設定されています。ご使用の環境、用途、接続する負荷機器の仕様などに合わせて、各メニューの 設定値を変更してください。各メニューの設定操作方法は「2.1」~「2.17」をご覧ください。設定を変更した場合は、「現在の設定」 の欄にチェックをしておくことをおすすめします。

すべてのユーザー設定メニューは、操作パネルのLED点滅パターンで選択、設定します。

ユーザー設定メニューー覧表と、設定するための操作パネルのLED点滅パターンを下図に説明します。

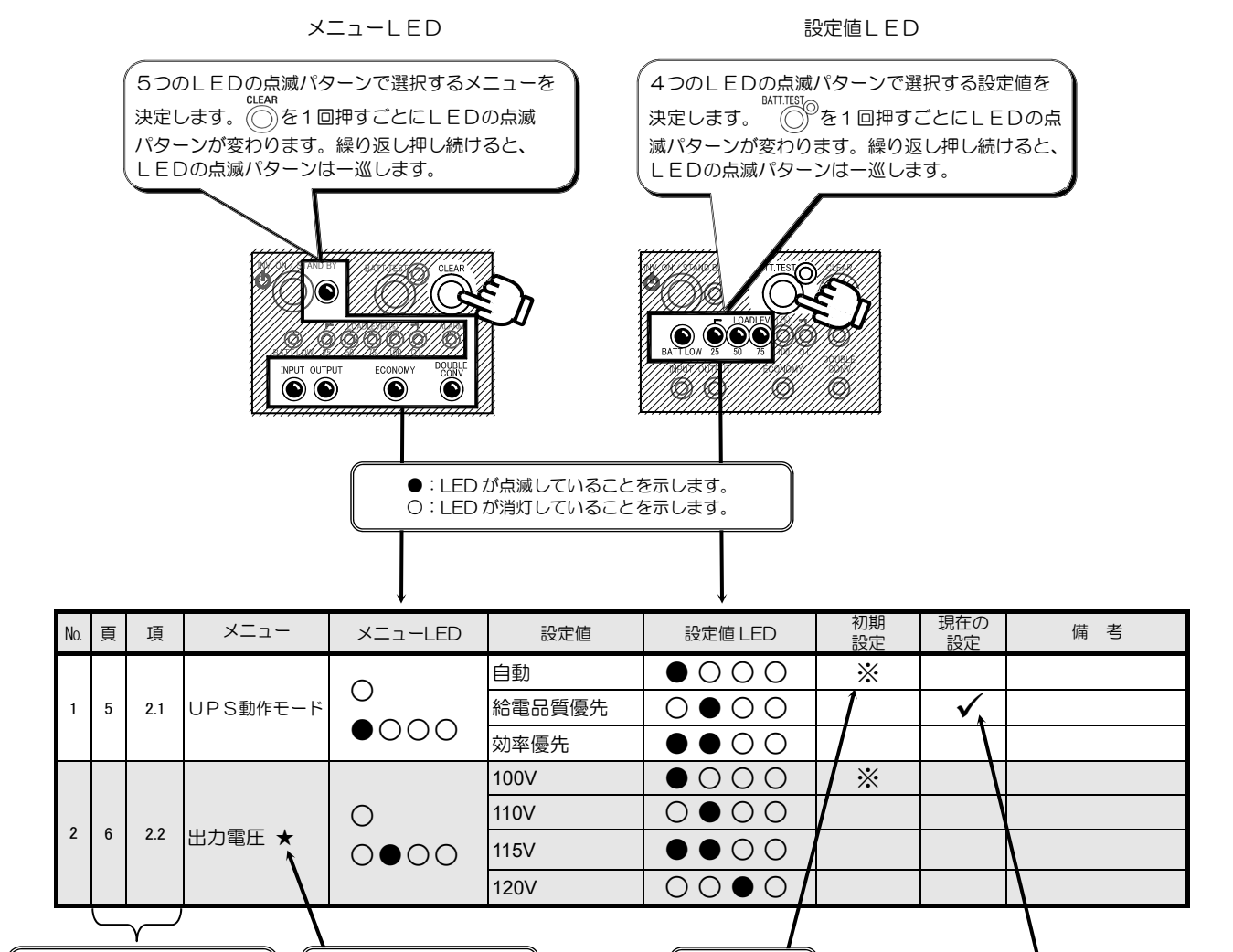

※:工場出荷時

の設定

設定を変更した場合は、

チェックをつけます。

#### 1.2 ユーザー設定メニューー覧表

●:LED が点滅していることを示します。 O:LED が消灯していることを示します。

UPSのユーザー設定メニューは下表のとおりです。

設定メニュー欄に「★」印があるメニューは、設定変更後にUPSを再起動しないと設定値が有効になりません。

| Nº | 頁  | 項    | 設定メニュー                                                                  | メニュー<br>LED                     | 設定値                                           | 設定値<br>LED                    | 初期<br>設定 | 現在の<br>設定 | 備                                   | 考                                           |
|----|----|------|-------------------------------------------------------------------------|---------------------------------|-----------------------------------------------|-------------------------------|----------|-----------|-------------------------------------|---------------------------------------------|
|    |    |      |                                                                         | 0                               | 自動                                            | •000                          | *        |           | UPS動作モードを自動的に切り                     | り換える                                        |
| 1  | 5  | 2.1  | UPS動作モード                                                                | •000                            | 給電品質優先                                        | 0000                          |          |           | UPS動作モードを給電品質優分                     | たに固定する                                      |
|    |    |      |                                                                         | •000                            | 効率優先                                          | $\bullet \bullet \circ \circ$ |          |           | UPS動作モードを効率優先に                      | 国定する                                        |
|    |    |      |                                                                         |                                 | 100V                                          | •000                          | *        |           |                                     |                                             |
| 2  | 6  | 22   | 出力需圧 ★*1                                                                | 0                               | 110V                                          | 0000                          |          |           | UPSの出力電圧を設定 入力電                     | 「日本」                                        |
| 2  | 0  | 2.2  | 山力电圧 🛪                                                                  | 0000                            | 115V                                          | $\bullet \bullet \circ \circ$ |          |           |                                     |                                             |
|    |    |      |                                                                         |                                 | 120V                                          | 0000                          |          |           |                                     |                                             |
|    |    |      | 国波教同期新田                                                                 | 0                               | 1%                                            | •000                          |          |           | ±1%                                 |                                             |
| 3  | 7  | 2.3  |                                                                         |                                 | 3%                                            | 0000                          | *        |           | ±3%                                 | 出力周波数の変動範囲(%)を設定                            |
|    |    |      | <u>^</u>                                                                | ••••                            | 5%                                            | $\bullet \bullet \circ \circ$ |          |           | ±5%                                 |                                             |
|    |    |      |                                                                         | •                               | 有効:50Hz                                       | •000                          |          |           |                                     |                                             |
| 4  | 8  | 2.4  | ハッテリ電刀起動<br>* *1                                                        | 0                               | 有効:60Hz                                       | 0000                          |          |           | 商用電源異常時にパッテリ電力から起                   | 2動する場合の出力周波数。                               |
|    |    |      | ***                                                                     | 0000                            | 無効                                            | $\bullet \bullet \circ \circ$ | *        |           |                                     |                                             |
|    |    |      |                                                                         |                                 | フタンドアロン                                       | • • • • •                     |          |           | スタンドアロンチード                          |                                             |
|    |    |      |                                                                         | 0                               | スラント・ロン<br>ロークフテード/コン                         |                               | *        |           | ワークステーションモード(雷源管                    | 理リフトウェア、IANカード使用時)                          |
| 5  | 9  | 2.5  | インタフェース                                                                 |                                 |                                               |                               | ~        |           | シリアルログインによるシャット                     |                                             |
|    |    |      |                                                                         | ••••                            | _                                             |                               |          |           | 設定 ないでください                          | <i>,,,,</i> ,                               |
|    |    |      |                                                                         |                                 | 9600                                          |                               | *        |           | 通信ボーレート 9600                        | ワークステーション パーソナルコ                            |
| 6  | 10 | 26   | 通信ボーレート                                                                 | 0                               | 4800                                          |                               | ~        |           |                                     | ンピュータまたは LAN インタフェ                          |
| 0  | 10 | 2.0  |                                                                         | 0000                            | 2400                                          |                               |          |           |                                     | ースカード(オブション)を接続時の<br>通信ボーレートを設定             |
|    |    |      |                                                                         |                                 | 2400<br>白動                                    | • • • • •                     | *        |           |                                     |                                             |
|    |    |      | 復電時の動作 <sup>※4</sup>                                                    |                                 | OFF                                           |                               | ~~       |           |                                     |                                             |
| 7  | 11 | 2.7  |                                                                         | 0                               | 30%                                           |                               |          |           | OFF<br>安雲変 30%以上で白動復帰               | 停電発生時、バッテリ放電終止によるUPS停止後、商用電源が復電した場合のUPSの動作。 |
|    |    |      |                                                                         | $\bullet \bullet \bullet \circ$ | 50%                                           |                               |          |           |                                     |                                             |
|    |    |      |                                                                         |                                 | 90%                                           |                               |          |           |                                     | l                                           |
|    |    |      |                                                                         |                                 | すべて                                           |                               | ×.       |           | 元电学 00%以上で日期没術                      |                                             |
|    |    |      |                                                                         | ~                               |                                               | 0000                          | *        |           | 971に同期<br>オークリックキと重地暗発生時            | バッティックト                                     |
| 8  | 12 | 2.8  | ブザー音                                                                    | 0000                            |                                               |                               |          |           | キ シリッション室設備先生時、                     |                                             |
|    |    |      |                                                                         |                                 | <u> </u>                                      |                               |          |           | イークリック自己里以降光王时に                     | 「高些しの                                       |
|    |    |      |                                                                         |                                 | UFF<br>1 利                                    |                               | ~        |           |                                     |                                             |
| 0  | 12 | 2.0  | UPSのOFF操作                                                               | 0                               | 1 1 1 2 1                                     |                               | *        |           | 1 砂間押下で OFF                         | UPSを停止する場合の                                 |
| 9  | 15 | 2.9  |                                                                         | ●00●                            | ᅸᅗᅝ                                           |                               |          |           | 3 沙间押下COFF                          | スイッチ操作を設定                                   |
|    |    |      |                                                                         | 0                               | 行外探TF<br>白動復唱                                 |                               | *        |           |                                     |                                             |
| 10 | 14 | 2.10 | 過負荷時の動作                                                                 |                                 | 日期12177                                       | 0000                          | *        |           | 一定時間経過後オートリターノ                      | 過貝何によりハイハス縮電へ<br>切換後の動作を設定                  |
|    |    |      | INV. ON / STAND BY                                                      |                                 |                                               |                               |          |           | 迴貝何時ハイハス和电に回上                       |                                             |
| 11 | 15 | 0 11 | <ul> <li>♥● OFF時の</li> <li>1 UPS給電状態</li> <li>★<sup>*1</sup></li> </ul> | 0<br>●●0●                       | OFF                                           | •000                          | *        |           | 停止時 OFF                             | UPS停止時の出力の給電状態を設<br>定。                      |
| 11 | 15 | 2.11 |                                                                         |                                 | バイパス                                          | 0000                          |          |           | 停止時バイパス給電                           |                                             |
|    |    |      |                                                                         |                                 | バッテリ雷圧                                        | • • • • •                     | *        |           | バッテリ電圧レベル検出時                        | バッテリ雷圧低下警告                                  |
| 12 | 16 | 2 12 | バッテリ電圧低下                                                                | 0                               | <u>,,,,,,,,,,,,,,,,,,,,,,,,,,,,,,,</u><br>2 分 |                               | /•\      |           | バッテリ球容量残り2分時                        |                                             |
|    |    |      | * 警告タイミング **                                                            | 0000                            | <u>- /3</u><br>3 分                            |                               |          |           | バッテリ残容量残りる分時                        | の発生タイミングを設定                                 |
|    |    |      |                                                                         |                                 | 8                                             | 000                           | *        |           | 8分                                  |                                             |
|    |    |      |                                                                         |                                 | 20                                            |                               | /•       |           | - /3                                |                                             |
|    |    |      |                                                                         |                                 | 30                                            |                               |          |           |                                     |                                             |
|    |    |      | バッテリ                                                                    | 0                               | 40                                            |                               |          |           |                                     |                                             |
| 13 | 17 | 2.13 | バックアップ時間                                                                |                                 | 60                                            |                               |          |           | 設定しないでください                          | UPSのバックアップ時間の設定。                            |
|    |    |      | (分)**2                                                                  | ••••                            | 90                                            |                               |          |           |                                     |                                             |
|    |    |      |                                                                         |                                 | 120                                           |                               |          |           |                                     |                                             |
|    |    |      |                                                                         |                                 | 120                                           |                               |          |           |                                     |                                             |
|    |    |      |                                                                         |                                 | 5 年                                           | 0000                          |          |           | 設定しないでください                          |                                             |
| 14 | 18 | 2 14 | バッテリ 種類 ※2                                                              | 0                               | 10 年                                          |                               | *        |           | バッテリ寿命 10 年々イプ                      | バッテリ種類を設定。                                  |
| .4 | 10 | 2.14 |                                                                         | $0 \bullet \bullet \bullet$     | 3 年                                           |                               | 1        |           | 設定しないでください                          | ハップリ悝規を設定。                                  |
|    |    |      |                                                                         |                                 | 180 日                                         |                               |          |           | 以上しないてくたでい                          |                                             |
|    |    |      | バッテリテフト                                                                 | 0                               |                                               |                               |          |           | ハッナリナスト100日ととに美行<br>バッテリテスト00日ごとに実行 | 自動的に実施されるバッテリテスト                            |
| 15 | 19 | 2.15 | ハッテリテスト<br>フケジュール                                                       |                                 | 30 日                                          |                               |          |           | ハッナリナスド90日ととに天行<br>バッテリテスト30日ごとに実行  | 10期间(日数)を設定。<br>設定期間が経過すると自動的に              |
|    |    |      | スケジュール                                                                  |                                 |                                               |                               | *        |           | ハッテリテスト30日ここに美行                     | バッテリテスト実施。                                  |
|    |    |      | バッニールきゃ                                                                 |                                 |                                               |                               | ~        |           | 日期ハツナリナストしばい                        |                                             |
| 16 | 20 | 2.16 | ハツナリ1月牧<br>リセット ※2.※3                                                   | 0000                            | さるい                                           |                               | *        |           | シェットしない                             | ハッテリ情報リセット する/ しない<br>を設定。                  |
|    |    |      |                                                                         | 0000                            | とむ                                            |                               |          |           | DAR UANICY/CON                      |                                             |

| L | こ汪怠 |   |
|---|-----|---|
|   |     | _ |

※1. 設定メニュー欄に「★」印があるメニューは、設定変更後にUPSを再起動しないと設定値が有効になりません。
 設定変更をした場合は、UPSをいったん停止し、再度運転してください。UPSの運転操作は、UPSS-035ELI 取扱説明書 「4.2 UPSの運転操作」をご覧ください。UPSを停止するときは、必ず事前に負荷機器を停止してください。
 ※2. バックアップ時間、バッテリ種類、バッテリ情報リセットの設定値は、変更しないでください。

※3. バッテリ余命時間、バッテリ運転蓄積時間、停電回数、LED余命表示、バッテリテスト経過時間がリセットされます。

※4. 電源管理ソフトウェアを使用している場合、UPSでは設定できません。電源管理ソフトウェアで設定してください。

#### ご注意

設定メニュー「No.16 バッテリ情報リセット」の LED 点滅パターンから「No.17 Ring 信号」の間に、設定メニューのない LED 点滅 パターンが表示されます。(下表の網掛け部) 網掛け部の LED 点滅パターンは、設定を変更してもUPSの動作、機能は変わりません。

| Nº | 頁  | 項    | 設定メニュー   | メニュー<br>LED | 設定値                                                                                  | 設定値<br>LED | 初期<br>設定 | 現在の<br>設定 | 備考                  |
|----|----|------|----------|-------------|--------------------------------------------------------------------------------------|------------|----------|-----------|---------------------|
|    |    |      |          |             | +                                                                                    | 0000       |          |           |                     |
|    |    |      |          | •<br>0•00   | +                                                                                    |            |          |           |                     |
|    |    |      |          | •<br>••00   | -                                                                                    |            |          |           |                     |
|    |    |      |          | <u>0000</u> | -                                                                                    |            |          |           |                     |
|    |    |      |          | •0•0        |                                                                                      |            |          |           |                     |
|    |    |      | 設定メニューなし | ●<br>©●●©   | t-                                                                                   |            | ł        | ł         |                     |
|    |    |      |          | •<br>•••0   | -                                                                                    |            |          |           |                     |
|    |    |      |          | •000•       | -                                                                                    |            |          |           |                     |
|    |    |      |          | •           | -                                                                                    |            |          |           |                     |
|    |    |      |          | •<br>0•0•   |                                                                                      |            |          |           |                     |
| 11 |    |      |          |             | Щ<br>Ш<br>11<br>17<br>17<br>17<br>17<br>17<br>17<br>17<br>17<br>17<br>17<br>17<br>17 |            |          |           |                     |
| 17 | 21 | 2.17 | Ring信号   | ●<br>○○●●   | 山ノッる                                                                                 | 0000       | *        |           | UPS起動時にRing信号を出力しない |
| 17 | 21 | 2.17 | 233111   | 0000        | 出力しない                                                                                | 0000       |          |           | UPS起動時にRing信号を出力しない |

#### 1.3 ユーザー設定メニューの設定値の変更手順

すべてのユーザー設定メニューは下記の手順で設定できます。各メニューの設定方法の詳細は、各項目をご覧ください。

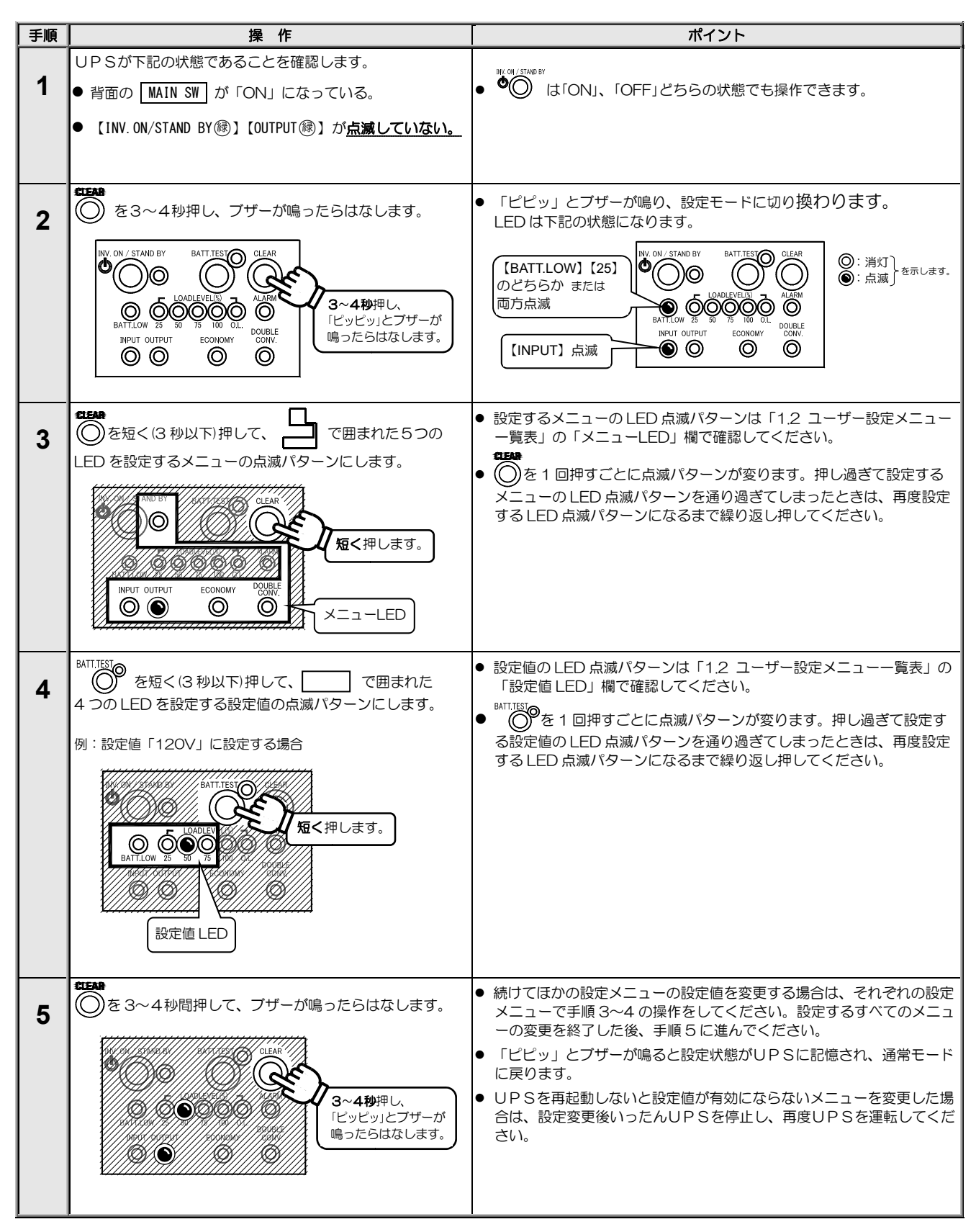

## 2. ユーザー設定メニューの操作

#### 2.1 UPSの運転モードを設定する

UPSの運転モードを設定します。

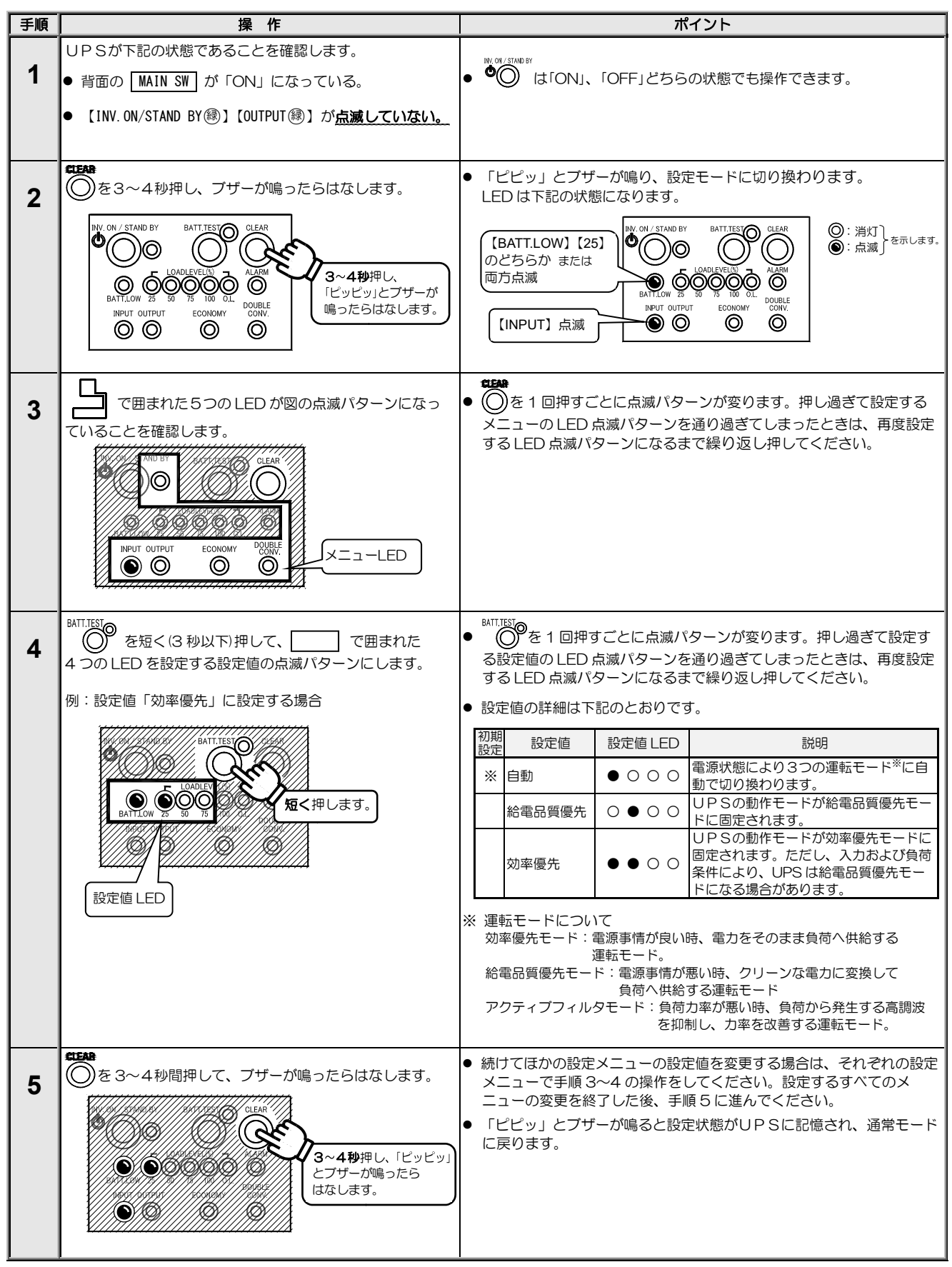

#### 2.2 出力電圧を設定する

出力電圧を設定します。ご使用の環境に合わせて設定してください。

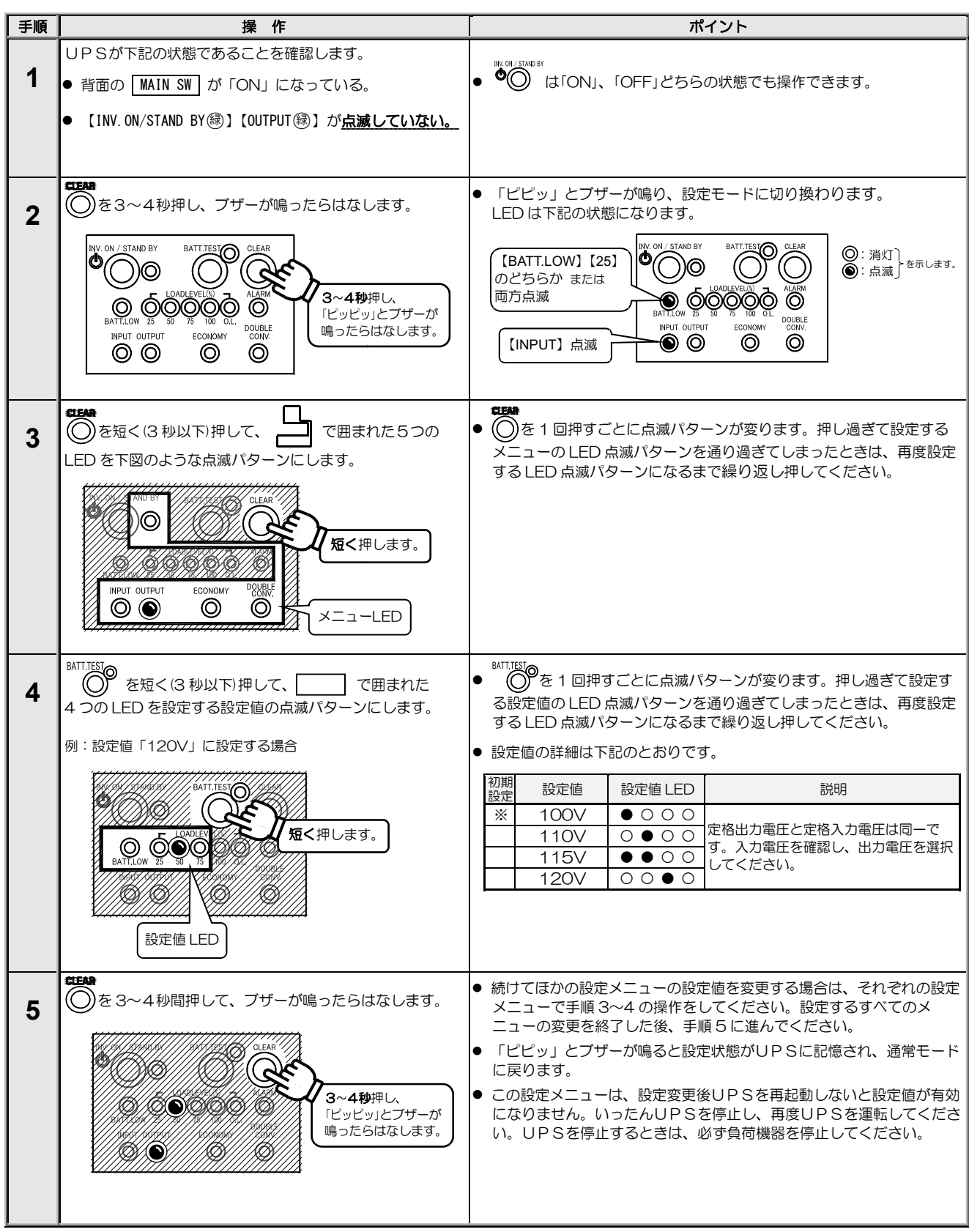

#### 2.3 周波数同期範囲を設定する

UPS動作モードで「自動」または「効率優先」に設定した場合の出力周波数の同期範囲(%)を設定します。

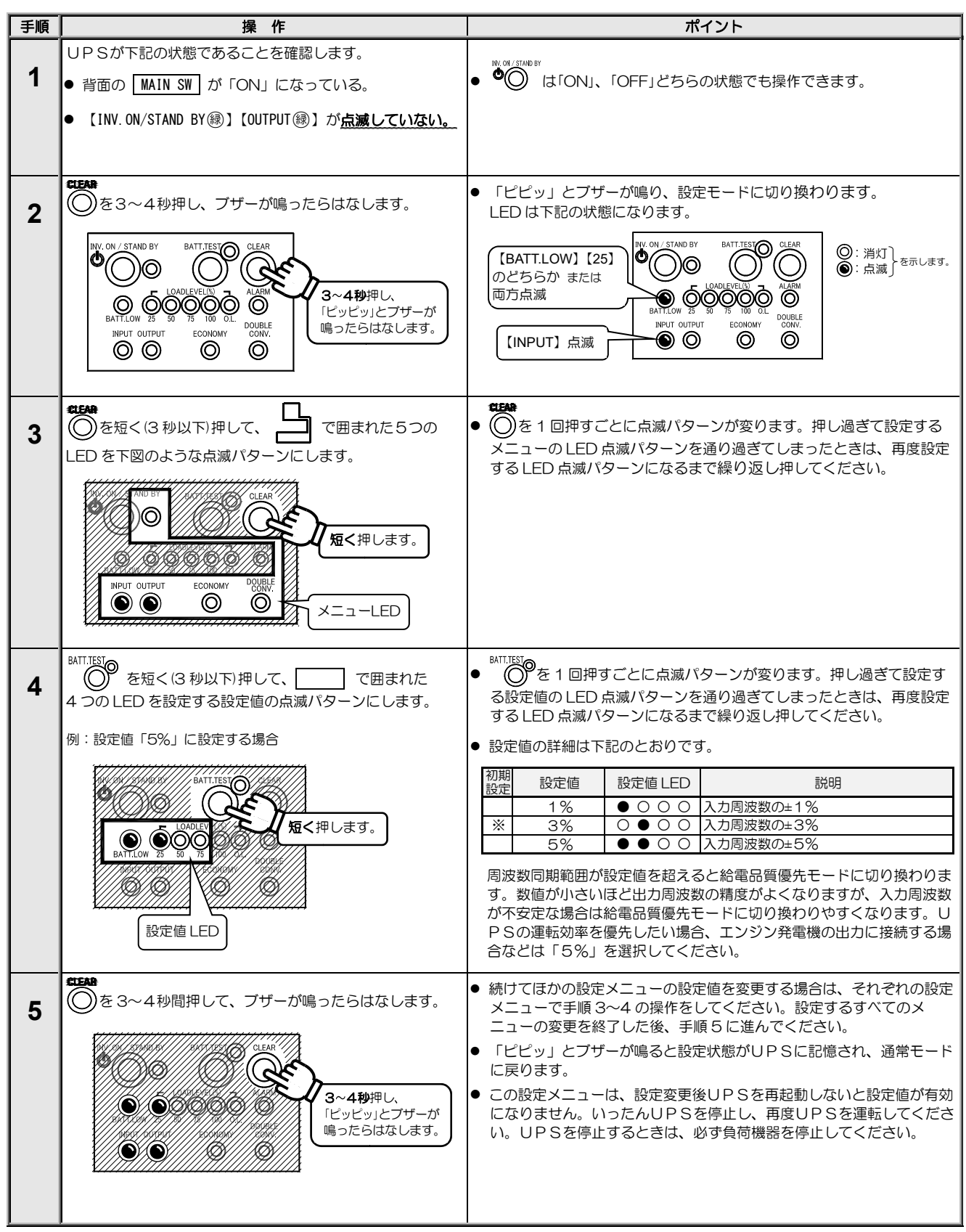

#### 2.4 バッテリ電力起動 有効/無効を設定する

商用電源の状態が悪い時、バッテリ電力でUPSを起動する機能を使用するか、使用しないかを設定します。

| 手順 | 操作                                                                                                    |                   |                                            | ホ                                | パイント                                                                                                    |                                                        |
|----|----------------------------------------------------------------------------------------------------|-------------------|--------------------------------------------|----------------------------------|----------------------------------------------------------------------------------------------------|--------------------------------------------------------|
|    | UPSが下記の状態であることを確認します。                                                                                                    | INV. OF           | / STAND BY                                 |                                  |                                                                                                    |                                                        |
| 1  | ● 背面の MAIN SW が「ON」になっている。                                                                                                    | • •               | ) Itioni                                   | 、「OFF」どちら                        | の状態でも操作でき                                                                                                    | きます。                                                   |
|    | ● 【INV. ON/STAND BY 録】【OUTPUT 録】 が <u>点滅していない。</u>                                                                                                    |                   |                                            |                                  |                                                                                                    |                                                        |
|    |                                                                                                    |                   |                                            |                                  |                                                                                                    |                                                        |
| 2  | <b>CEAR</b><br>②を3~4秒押し、ブザーが鳴ったらはなします。                                                                                                    | ● 「t<br>LE        | ピピッ」とブ <sup>-</sup><br>D は下記の状             | ザーが鳴り、設筑<br>態になります。              | <b>定モードに切り換</b> れ                                                                                                    | ります。                                                   |
|    | NV: ON / STAND BY<br>BATT TEST<br>CLEAR<br>D<br>D<br>D<br>D<br>D<br>D<br>D<br>D<br>D<br>D<br>D<br>D<br>D                                                                                                    |                   | BATT.LOW】【<br>どちらか また!<br>方点滅<br>【INPUT】点滅 |                                  | BATT.TEST<br>LOADLEVELUX<br>S0 00 00 00<br>00 00 00 00<br>00 00 00 00<br>00 00 00<br>00 00 00<br>00 00 00<br>00 00 00<br>00 00<br>00 | ◎: 消灯<br>●: 点滅<br>●: 点滅                                |
| 3  |                                                                                                    | ● (C)<br>メ:<br>する | 。<br>)を1回押す<br>ニューのLED<br>るLED 点滅ノ         | ごとに点滅パタ<br>) 点滅パターンを<br>パターンになるる | ーンが変ります。押<br>E通り過ぎてしまっ<br>Eで繰り返し押して                                                                                                    | りし過ぎて設定する<br>たときは、再度設定<br>ください。                        |
|    | NPUT OUTPUT<br>CONCINY<br>NPUT OUTPUT<br>CONCINY<br>CONCINY<br>CONCINA<br>CONCINA<br>CONCINA<br>CONCINA<br>CO |                   |                                            |                                  |                                                                                                    |                                                        |
|    |                                                                                                    | BATT.             | <sup>™</sup><br>○●を1回押                     | すごとに点滅ハ                          | ペーンが変ります。                                                                                                    | 押し過ぎて設定す                                               |
| 4  | 4 つの LED を設定する設定値の点滅パターンにします。                                                                                                    | 3                 | 設定値の LEC                                   | ) 点滅パターンを                        | 通り過ぎてしまっ                                                                                                    | たときは、再度設定                                              |
|    | 例:設定値「60Hz」に設定する場合                                                                                                    | 91<br>●≣∿≣        | る LEU 京滅/<br>記店の詳細け <sup>-</sup>           | \ターンになるる<br>▼記のとおりで:             | もで繰り返し押して <sup>、</sup><br>す                                                                                                    | くにさい。                                                  |
|    | X/////////////////////////////////////                                                                                                    | ● 設入              |                                            |                                  | 9°                                                                                                    |                                                        |
|    |                                                                                                    | 設定                | 設定値                                        | 設定値 LED                          |                                                                                                    | <sup>記明</sup><br>)機能が有効になりま                            |
|    | 短く押します。                                                                                                    |                   | 有効 50Hz                                    | •000                             | す。バッテリ電力起                                                                                                    | 動時の出力周波数を                                              |
|    | BATTLOW 25 50 75 70 74                                                                                                    |                   | 有効 60Hz                                    | $\circ \bullet \circ \circ$      | は様に合わせて設定                                                                                                    | してください。                                                |
|    | 設定値 LED                                                                                                    | *                 | 無効                                         | $\bullet \bullet \circ \circ$    | ハッテリ電力起動の<br>す。UPSの取扱説<br>の状態が悪いときに<br>の操作でUPSを起<br>せん。                                                                                                    | 2機能が無効になりま<br>9明書「5.2 商用電源<br>20PSを起動する」<br>2動することはできま |
|    |                                                                                                    | 交流                | 入力電源異常                                     | 時に、バッテリ                          | J電力でUPSを起                                                                                                    | 記動したい場合は、                                              |
|    |                                                                                                    | あら7<br>出力         | かじめ交流入<br>周波数を設定                           | 、力電源が正常な<br>としておいてくた             | る状態でUPSを選<br>ごさい。交流入力周                                                                                                    | ■転しているときに<br>周波数と異なる周波                                 |
|    |                                                                                                    | 数を)<br>力が]<br>数に7 | 選択した場合<br>正常になった<br>なります。                  | 、バッテリ電ス<br>ときは、自動的               | り起動でUPSを選<br>的に交流入力電源の                                                                                                    | 1転した後、交流入<br>D周波数と同じ周波                                 |
| 5  | ✿EAA<br>●を3~4秒間押して、ブザーが鳴ったらはなします。                                                                                                    | ● 続i<br>メ         | けてほかの設?<br>ニューで手順                          | 定メニューの設た<br>3~4 の操作を             | 定値を変更する場合<br>してください。設定                                                                                                    | は、それぞれの設定<br>するすべてのメ                                   |
| Ŭ  |                                                                                                    | =                 | ューの変更を                                     | 終了した後、手                          | 順5に進んでくださ                                                                                                    |                                                        |
|    | l la centra de la centra de la                                                                                                    | ● 16<br>に頂        | ニヒッ」とノ <sup>-</sup><br>実ります。               | リーか鳴ると設け                         | E状態かり PSに記                                                                                                    | 恨され、 通常 モード                                            |
|    | 3~4秒押し、<br>ビッビッとブザーが<br>鳴ったらはなします。                                                                                                    | ● こ0<br>にフ<br>い。  | D設定メニュ・<br>なりません。<br>UPSを停                 | ーは、設定変更行<br>いったんUPS<br>止するときは、!  | 後UPSを再起動し<br>を停止し、再度UP<br>必ず負荷機器を停止                                                                                                    | ないと設定値が有効<br>Sを運転してくださ<br>してください。                      |
|    |                                                                                                    |                   |                                            |                                  |                                                                                                    |                                                        |

#### 2.5 インタフェースを設定する

UPS背面の外部インタフェースコネクタを使用する場合のUPSのインタフェースを設定します。 詳細は、UPS取扱説明書「5. UPSを使う・・応用編」をご覧ください。

| 手順 | 操作                                                                                                    |                                                                   |                                                                    | ポイン                                                                                                    | ۲                                                                                                    |
|----|----------------------------------------------------------------------------------------------------|-------------------------------------------------------------------|--------------------------------------------------------------------|----------------------------------------------------------------------------------------------------|----------------------------------------------------------------------------------------------------|
| 1  | UPSが下記の状態であることを確認します。<br>● 背面の MAIN SW が「ON」になっている。<br>● 【INV. ON/STAND BY ⑧】【OUTPUT 疁】が <u>点滅していない。</u>   | • •                                                               | ) toronj, fof                                                      | F」どちらの状                                                                                                    | 態でも操作できます。                                                                                                    |
| 2  | CEAN<br>● を3~4秒押し、ブザーが鳴ったらはなします。<br>NY. ON / STAND BY BATT TEST<br>● ○ ○ ○ ○ ○ ○ ○ ○ ○ ○ ○ ○ ○ ○ ○ ○ ○ ○ ○ | ● 「ピI<br>LED<br>(BA<br>のど:<br>両方:                                 | ピッ」とブザーが「<br>は下記の状態にな<br>TT.LOW] (25)<br>ちらか または<br>点滅<br>JPUT] 点滅 | 鳥り、設定モー<br>ります。<br>NV ONI / STAND BY<br>BATTLOW 25 50 7<br>BATTLOW 25 50 7<br>NPUT OUTPUT                        | -ドに切り換わります。                                                                                                    |
| 3  | を短く(3秒以下)押して、<br>で囲まれた5つの<br>LED を下図のような点滅パターンにします。                                                        | ● ()<br>×二<br>する                                                  | を1回押すごとに。<br>ューの LED 点滅/<br>LED 点滅パターン                             | 点滅パターンパ<br>パターンを通り<br>ノになるまで緑                                                                                    | が変ります。押し過ぎて設定する<br>)過ぎてしまったときは、再度設定<br>修り返し押してください。                                                                                                    |
| 4  | BATT.TEST<br>を短く(3 秒以下)押して、 で囲まれた<br>4 つの LED を設定する設定値の点滅パターンにします。<br>例:設定値「スタンドアロン」に設定する場合                | <ul> <li>BATT.TES</li> <li>る設:</li> <li>する</li> <li>いた</li> </ul> | を1回押すごと<br>定値のLED点滅/<br>LED点滅パターン<br>直の詳細は下記の                      | に点滅パター<br>パターンを通り<br>ノになるまで繰<br>トおりです                                                                            | ンが変ります。押し過ぎて設定す<br>過ぎてしまったときは、再度設定<br>り返し押してください。                                                                                                    |
|    | BATTITES<br>BATTITES<br>BATTITES<br>DADLEY<br>ENTLOW 25 50 70<br>DADLEY<br>設定値 LED                         | <ul> <li>初期<br/>設定</li> <li>※</li> </ul>                          | 2000年期間は「1000000000000000000000000000000000000                     | <ul> <li>設定値 LED</li> <li>○ ○ ○ ○</li> <li>○ ● ○ ○</li> <li>○ ● ○ ○</li> <li>○ ● ○ ○</li> <li>○ ● ○ ○</li> </ul> | 説明<br>下記を使用する場合に選択。<br>・OS の標準UP Sサービス機能<br>・リモートスイッチによるUP Sリモート<br>ON/OFF 機能<br>下記を使用する場合に選択。<br>・電源管理ソフトウェア<br>・LANカード<br>・リモートスイッチによるコンピュータ<br>のワンタッチシャットダウン機能<br>シリアルログインによるシャットダ<br>ウンをする場合に選択。<br>設定しないでください。 |
| 5  | むこの<br>ある~4秒間押して、ブザーが鳴ったらはなします。<br>ひことれて<br>・・・・・・・・・・・・・・・・・・・・・・・・・・・・・・・・・・・・                           | <ul> <li>続け<br/>メニュュ</li> <li>「ピ</li> <li>に戻</li> </ul>           | てほかの設定メニ:<br>ューで手順 3〜4 (<br>ーの変更を終了し)<br>ピッ」とブザーが0<br>ります。         | ューの設定値を<br>の操作をしてく<br>た後、手順51<br>鳥ると設定状態                                                                         | を変更する場合は、それぞれの設定<br>ください。設定するすべてのメ<br>に進んでください。<br>態がUPSに記憶され、通常モード                                                                                                    |

### 2.6 通信ボーレートを設定する

ワークステーション、パーソナルコンピュータ、LANインタフェースカードボックスなどを接続する場合の通信ボーレートを設定します。

| 手順 | 操作                                                                                                    | ポイント                                                                                                    |
|----|----------------------------------------------------------------------------------------------------|----------------------------------------------------------------------------------------------------|
| 1  | UPSが下記の状態であることを確認します。<br>● 背面の MAIN SW が「ON」になっている。<br>● 【INV.ON/STAND BY 健】【OUTPUT 键】が <u>点滅していない。</u>                                                                                                    | ● <sup>●</sup> ● は「ON」、「OFF」どちらの状態でも操作できます。                                                                                                    |
| 2  | ★3~4秒押し、ブザーが鳴ったらはなします。          NV. ON / STAND BY       BATTITESTO       OLEAR         O       O       O       OLEAR         O       O       O       O         BATTITUOW 75       S0       75       IMARM         NPUT OUTPUT       ECONOMY       DUBLE<br>CONV       O       O         O       O       O       O       Image: Conversion of the conversion of the conversion | <ul> <li>「ピピッ」とブザーが鳴り、設定モードに切り換わります。<br/>LED は下記の状態になります。</li> <li>(BATT.LOW) [25]<br/>のどちらか または<br/>両方点滅</li> <li>(INPUT) 点滅</li> <li>(INPUT) 点滅</li> <li>(INPUT) 点滅</li> <li>(INPUT) 点滅</li> </ul> |
| 3  | CEAR<br>● を短く(3 秒以下)押して、<br>LED を下図のような点滅パターンにします。<br>NFUT OUTPUT<br>ECONOMY<br>● ● ● ● ● ● ● ● ● ● ● ● ● ● ● ● ● ● ●                                                                                                     | ● ● を1回押すごとに点滅パターンが変ります。押し過ぎて設定する<br>メニューの LED 点滅パターンを通り過ぎてしまったときは、再度設定<br>する LED 点滅パターンになるまで繰り返し押してください。                                                                                            |
| 4  | BHT.TEST<br>を短く(3 秒以下)押して、 で囲まれた<br>4 つの LED を設定する設定値の点滅パターンにします。<br>例:設定値「4800 bps」に設定する場合                                                                                                    | <ul> <li>▶ MITTEET を 1 回押すごとに点滅パターンが変ります。押し過ぎて設定する設定値の LED 点滅パターンを通り過ぎてしまったときは、再度設定する LED 点滅パターンになるまで繰り返し押してください。</li> <li>設定値の詳細は下記のとおりです。</li> <li>              設定値 設定値 LED 説明</li></ul>          |
| 5  | でため<br>②を3~4秒間押して、ブザーが鳴ったらはなします。<br>3~4秒押し、<br>ビッビッ」とブザーが<br>鳴ったらはなします。                                                                                                    | <ul> <li>続けてほかの設定メニューの設定値を変更する場合は、それぞれの設定メニューで手順3~4の操作をしてください。設定するすべてのメニューの変更を終了した後、手順5に進んでください。</li> <li>「ピビッ」とブザーが鳴ると設定状態がUPSに記憶され、通常モードに戻ります。</li> </ul>                                          |

#### 2.7 復電時の動作を設定する

停電発生時、バッテリ放電終止によりUPSが停止した後、商用電源が復帰した場合のUPSの動作を設定します。

電源管理ソフトウェア SANUPS SOFTWARE STANDALONE または SANUPS SOFTWARE (オプション)をご使用の場合、このメニューはUPSで 設定することができません。電源管理ソフトウェアで設定してください。詳細は、電源管理ソフトウェアのユーザーガイドをご覧ください。

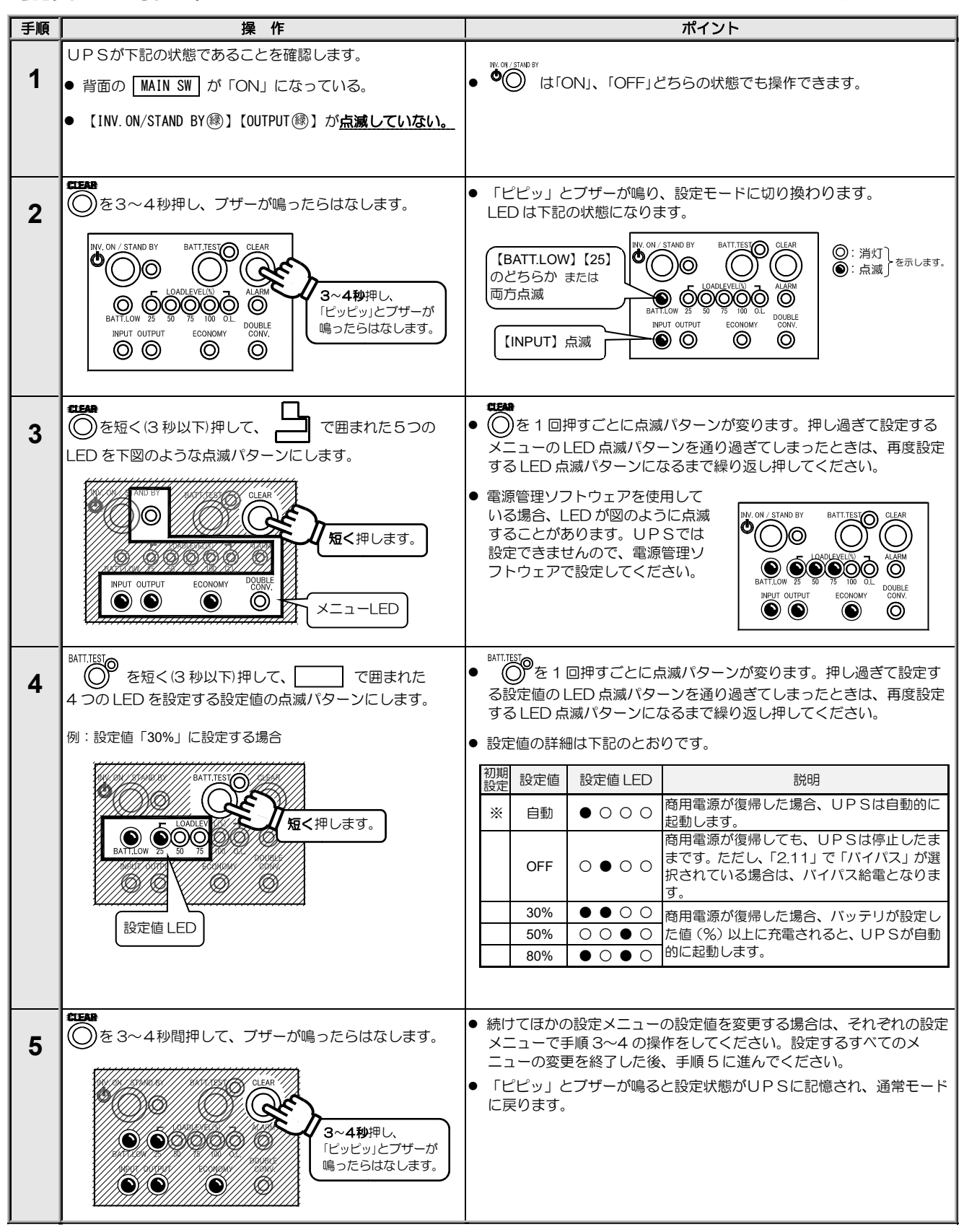

#### 2.8 ブザー音が鳴る条件を設定する

ブザー音が鳴る条件を設定します。

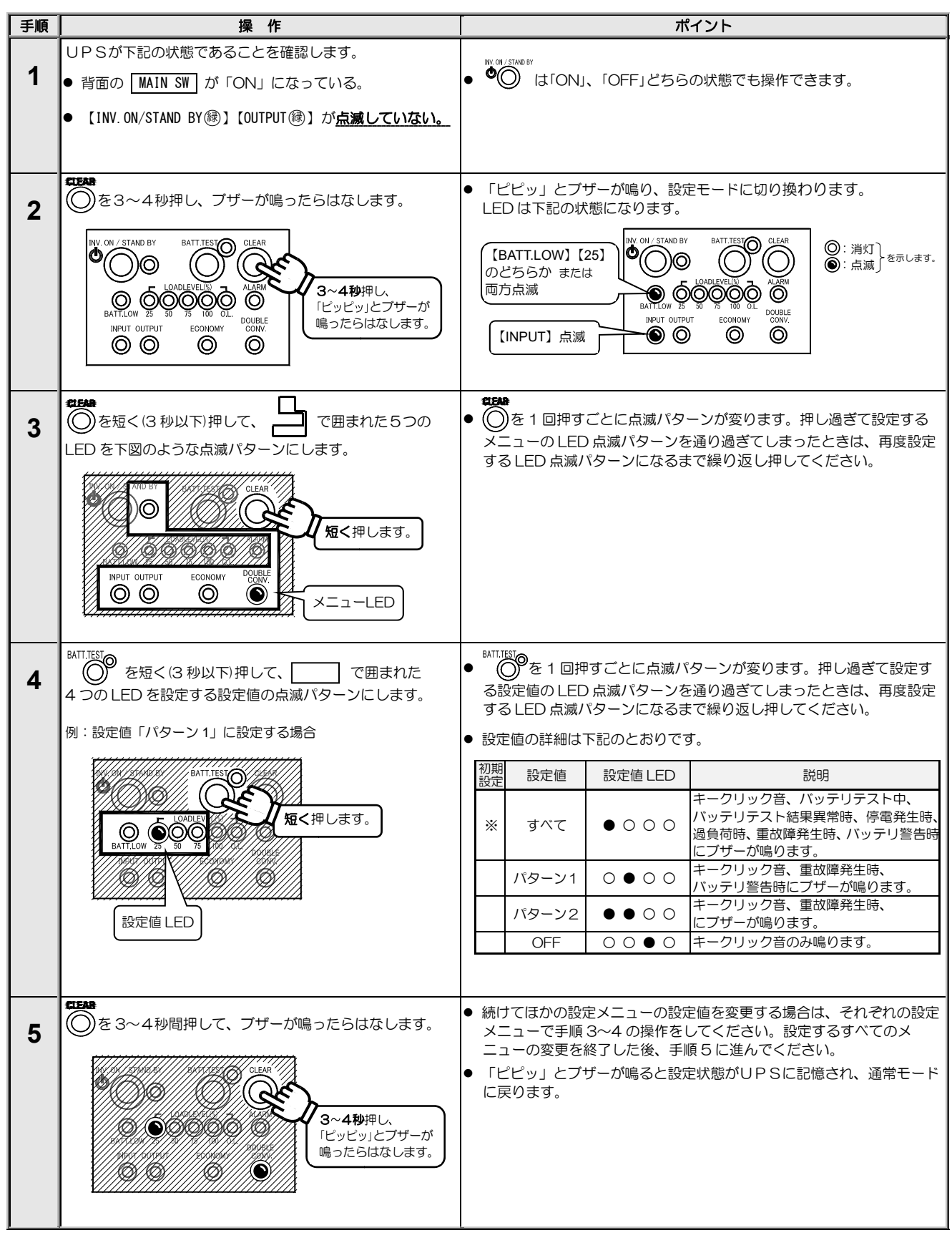

#### 2.9 UPSのOFF 操作を設定する

操作パネルの ・ボタンを押してUPSをOFF にする操作を設定します。 この設定は「OFF 操作」にのみ有効で「ON 操作」は変更されません。

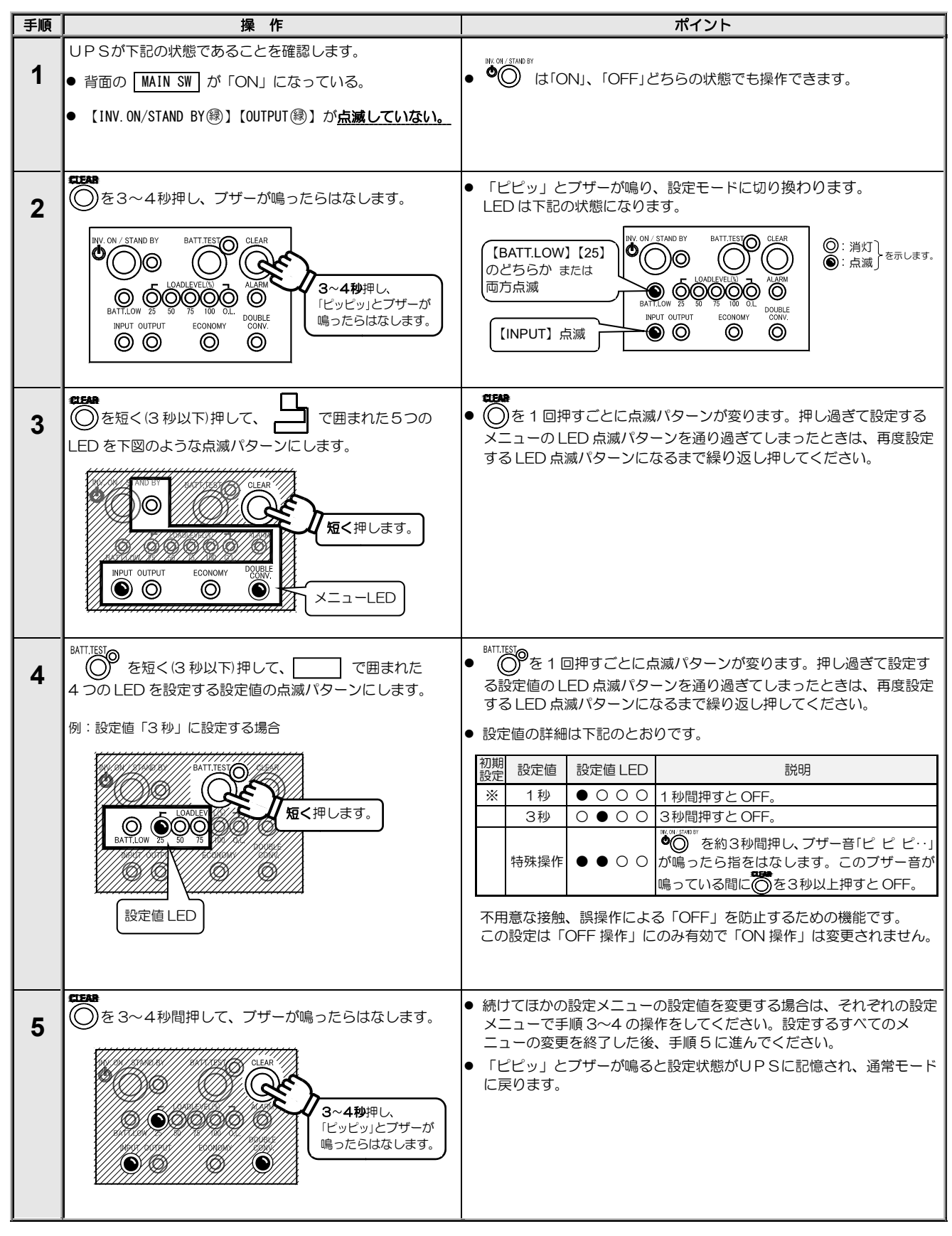

#### 2.10 過負荷時の動作を設定する

過負荷によりバイパス給電へ切り換わった後にUPS給電に戻るための条件を設定します。

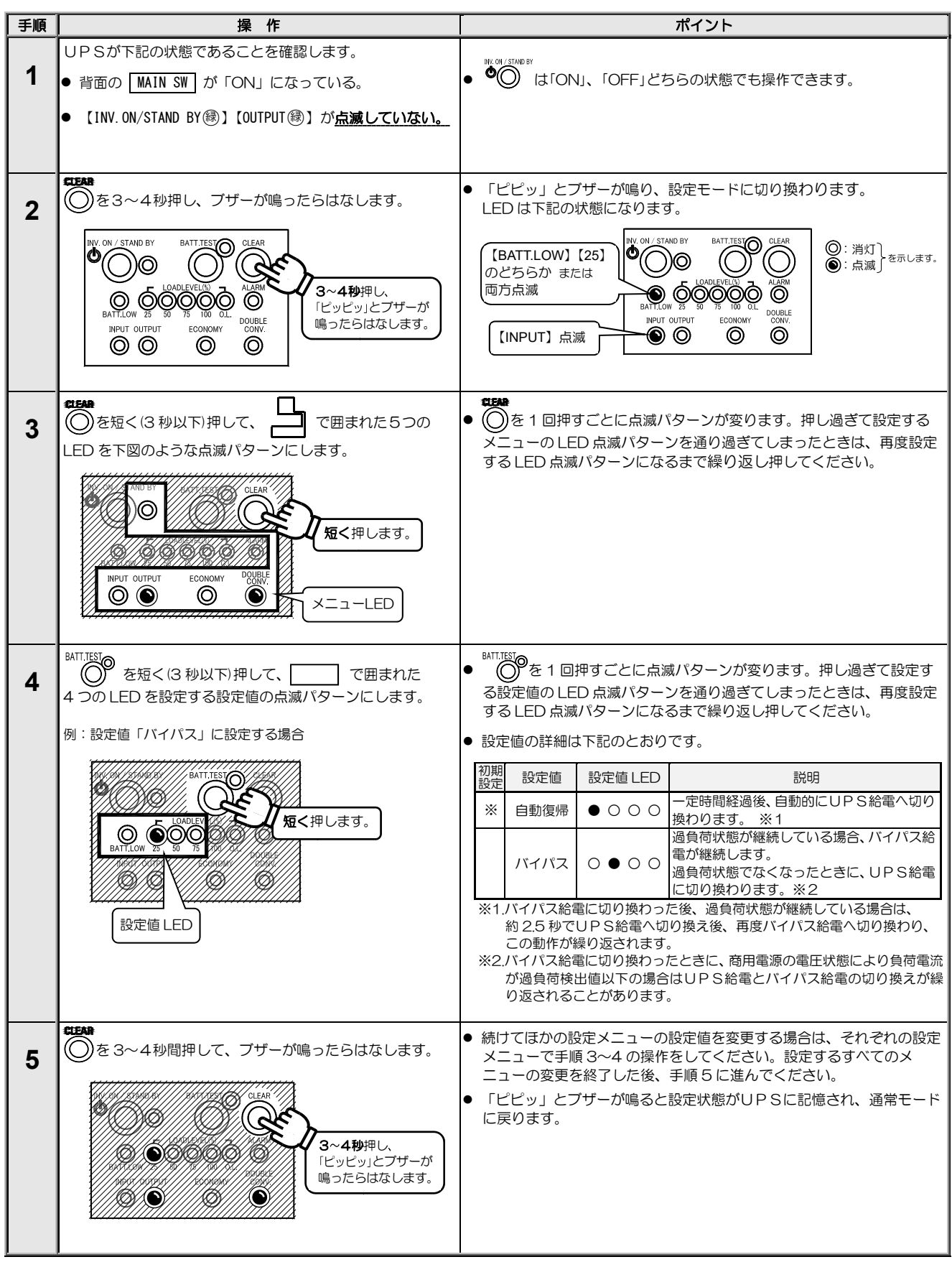

#### 2.11 OFF 時のUPS給電状態を設定する

●◎ ボタンのOFF 操作でUPSを停止した場合のUPSの給電状態を設定します。

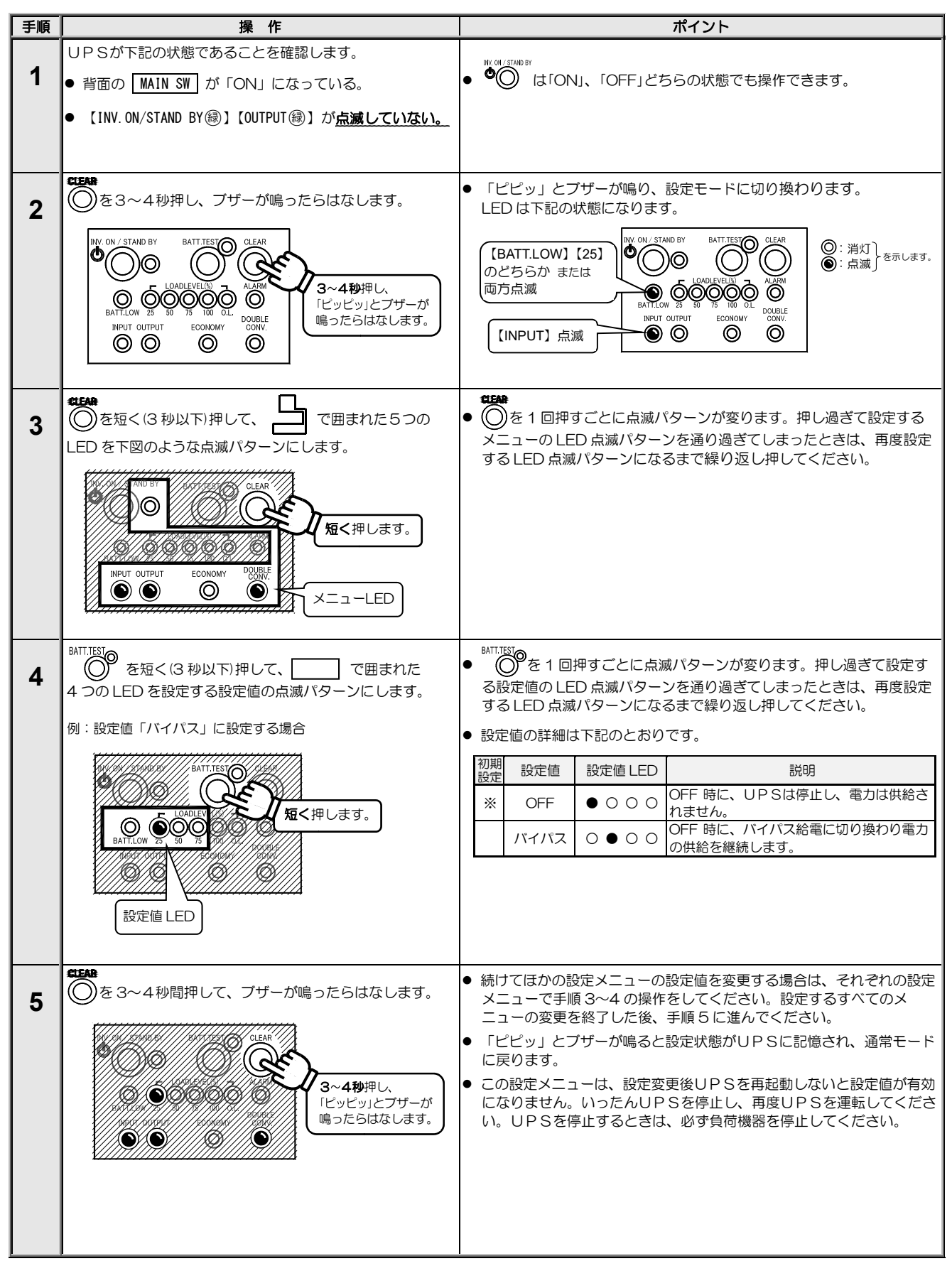

#### 2.12 バッテリ電圧低下警告発生のタイミングを設定する

バッテリ電圧低下警告が発生するタイミングを設定します。

電源管理ソフトウェア SANUPS SOFTWARE STANDALONE または SANUPS SOFTWARE (オプション)をご使用の場合、このメニューはUPSで 設定することができません。電源管理ソフトウェアで設定してください。詳細は、電源管理ソフトウェアのユーザーガイドをご覧ください。

![](_page_17_Figure_3.jpeg)

## 2.13 バックアップ時間を設定する

バックアップ時間を設定します。

| 手順 | 操作                                                                                                    | ポイント                                                                                                    |
|----|----------------------------------------------------------------------------------------------------|----------------------------------------------------------------------------------------------------|
| 1  | UPSが下記の状態であることを確認します。<br>● 背面の MAIN SW が「ON」になっている。                                                                                                    | ● <sup>●</sup> ◯ は「ON」、「OFF」どちらの状態でも操作できます。                                                                                  |
|    | ● 【INV.ON/STAND BYඹ】【OUTPUTඹ】が <u>点滅していない。</u>                                                                                                    |                                                                                                    |
| 2  | <b>CEAR</b> の を3~4秒押し、ブザーが鳴ったらはなします。                                                                                                    | <ul> <li>「ピビッ」とブザーが鳴り、設定モードに切り換わります。</li> <li>LED は下記の状態になります。</li> </ul>                                                    |
|    | NY: ON / STAND BY<br>BATT JEST<br>O<br>LOADLEY VELO<br>BATT JOW Z3 50 75 100 0L<br>NHUT OUTPUT<br>ECONOMY<br>O<br>O<br>O<br>O<br>O<br>O<br>O<br>O<br>O<br>O<br>O<br>O<br>O                                                                                                    | 【BATT.LOW】 [25]<br>のどちらかまたは<br>両方点滅<br>【INPUT】 点滅<br>】 (INPUT】 点滅                                                            |
| 3  | ■<br>●<br>を短く(3 秒以下)押して、<br>上<br>日<br>を<br>下<br>囲<br>まれた5つの<br>し<br>ます。                                                                                                    | <ul> <li>● ●を1回押すごとに点滅パターンが変ります。押し過ぎて設定する<br/>メニューのLED 点滅パターンを通り過ぎてしまったときは、再度設定<br/>するLED 点滅パターンになるまで繰り返し押してください。</li> </ul> |
|    | Recy House<br>Contraction<br>Recy House<br>Recy House<br>Recy Hou |                                                                                                    |
| 4  | BATITIEN<br>を短く(3 秒以下)押して、 で囲まれた<br>4 つの LED を設定する設定値の点滅パターンにします。                                                                                                    | ■ MITIEN<br>● ● ● を 1 回押すごとに点滅パターンが変ります。押し過ぎて設定す<br>る設定値の LED 点滅パターンを通り過ぎてしまったときは、再度設定<br>する LED 点滅パターンになるまで繰り返し. 押してください    |
|    | 例:設定値「8分」に設定する場合                                                                                                    | <ul> <li>● 設定値の詳細は下記のとおりです。</li> </ul>                                                                                       |
|    | BATTEST                                                                                                    |                                                                                                    |
|    | 5.000EF<br>あってします。<br>あってします。<br>あってします。                                                                                                    | ※     8 万     ● ○ ○ ○ ○ ○ ○ ○ ○ ○ ○ ○ ○ ○ ○ ○ ○ ○ ○ ○                                                                        |
|    | 設定值 LED                                                                                                    | 60分     ● ○ ● ○     設定しないでください。       90分     ○ ● ○ ○       120分     ● ● ● ○       180分     ○ ○ ○ ●                          |
|    |                                                                                                    | このUPSのバックアップ時間は「8分」です。「8分」以外の設定値に設定し<br>ないでください。<br>誤って設定を変更してしまった場合は、「8分」に再設定してください。                                        |
| 5  | 「2.23 バッテリ情報をリセットする」の手順 3~5 の<br>操作をします。                                                                                                    | <ul> <li>● 設定値を変更した場合は、設定変更後にバッテリ情報をリセットしない<br/>と設定値が有効になりません。「2.16 バッテリ情報をリセットする」<br/>をご覧ください。</li> </ul>                   |
|    |                                                                                                    | ● バッテリ交換時以外は操作しないでください。                                                                                                    |

#### 2.14 バッテリ種類を設定する

ご注意
 この項目の設定値は、変更しないでください。

バッテリの種類を設定します。

![](_page_19_Figure_3.jpeg)

#### 2.15 バッテリテストのスケジュールを設定する

自動的に実施されるバッテリテストの周期(日数)を設定します。設定した日数が経過すると自動的にバッテリテストが実施されます。

電源管理ソフトウェア SANUPS SOFTWARE STANDALONE または SANUPS SOFTWARE (オプション)をご使用の場合、このメニューはUPSで 設定することができません。電源管理ソフトウェアで設定してください。詳細は、電源管理ソフトウェアのユーザーガイドをご覧ください。

![](_page_20_Figure_3.jpeg)

#### 2.16 バッテリ情報をリセットする

バッテリ情報をリセットします。

誤ってこの操作をするとバッテリ余命の警告が正しく表示されません。

![](_page_21_Figure_3.jpeg)

| 手順       | 操作                                                                                                    | ポイント                                                                             |
|----------|----------------------------------------------------------------------------------------------------|----------------------------------------------------------------------------------|
|          | UPSが下記の状態であることを確認します。                                                                                                    |                                                                                  |
| 1        | ● 背面の MAIN SW が「ON」になっている。                                                                                                    | ● ● ○ は「ON」、「OFF」どちらの状態でも操作できます。                                                 |
|          |                                                                                                    |                                                                                  |
|          |                                                                                                    |                                                                                  |
|          | MC10                                                                                                    |                                                                                  |
| 2        | ●を3~4秒押し、ブザーが鳴ったらはなします。                                                                                                    | ● 「ピピッ」とブザーが鳴り、設定モードに切り換わります。<br>↓ FD は下記の状態になります。                               |
| <b>–</b> |                                                                                                    |                                                                                  |
|          |                                                                                                    |                                                                                  |
|          |                                                                                                    |                                                                                  |
|          | BATTLOW 25 50 75 100 0L DUBLE ICツビッ」とブザーが<br>Neuro Autor actionate Construction ICツビッ」とブザーが<br>Neuro Autor action ICツビッ」とブザーが                                                                                                    | BATTLOW 25 50 75 100 OL DOUBLE<br>INPUT OUTPUT ECONOMY CONV.                     |
|          |                                                                                                    | 【INPUT】点滅                                                                        |
|          |                                                                                                    |                                                                                  |
|          |                                                                                                    |                                                                                  |
| 3        |                                                                                                    | メニューのLED 点滅パターンを通り過ぎてしまったときは、再度設定                                                |
|          |                                                                                                    | する LED 点滅パターンになるまで繰り返し押してください。                                                   |
|          | AND BY AND EXCLUSION CLEAR                                                                                                    |                                                                                  |
|          | 短く押します。                                                                                                    |                                                                                  |
|          |                                                                                                    |                                                                                  |
|          |                                                                                                    |                                                                                  |
|          | X=1-LED                                                                                                    |                                                                                  |
|          | BATT.TEST                                                                                                    | BATT.TEST                                                                        |
| 4        | (○) を短く(3 杪以下)押して、 で囲まれた 4 つのLED を設定する設定値の占減パターンにします。                                                                                                    | ● ○ を1回押すことに点滅パターンが変ります。押し過ぎて設定す<br>る設定値の1FD 点滅パターンを通り過ぎてしまったときは、再度設定            |
|          |                                                                                                    | する LED 点滅パターンになるまで繰り返し押してください。                                                   |
|          | 例:設定値「リセットする」に設定する場合                                                                                                    | ● 設定値の詳細は下記のとおりです。                                                               |
|          | BATTIEST ADDA                                                                                                    | 初期<br>設定 設定値 LED 説明                                                              |
|          |                                                                                                    | ※ リセットしない ● ○ ○ ○ バッテリ情報をリセットしません。                                               |
|          |                                                                                                    | リセットする   ○ ● ○ ○ 設定しないでください。                                                     |
|          |                                                                                                    | 通常はバッテリ情報リセット操作をしないでください。                                                        |
|          |                                                                                                    | バッテリ情報をリセットすると、下記の情報がリセットされます。<br>・バッテリ余命時間、バッテリ運転蓄積時間、停電回数、                     |
|          | 設定值 LED                                                                                                    | バッテリテスト経過時間、バッテリ寿命 LED 余命表示                                                      |
|          | CEAR                                                                                                    | ● 続けてほかの設定メニューの設定値を変更する場合は、それぞれの設定                                               |
| 5        | (◯)を3~4秒間押して、ブザーが鳴ったらはなします。                                                                                                    | メニューで手順3~4の操作をしてください。設定するすべてのメ                                                   |
|          | and a start and a start and a start a start a start a start a start a start a start a start a start a start a s                                                                                                    | <ul> <li>ユーの変更を終」しに彼、手順ちに進んじくにさい。</li> <li>「ピピッ」とブザーが鳴ると設定状態がUPSに記憶され、</li></ul> |
|          |                                                                                                    | に戻ります。                                                                           |
|          |                                                                                                    |                                                                                  |
|          | in the second second se |                                                                                  |
|          |                                                                                                    |                                                                                  |
|          | l                                                                                                    |                                                                                  |

#### 2.17 Ring 信号\*を設定する

UPS起動時に Ring 信号を出力するか、しないかを設定します。

\*Ring 信号とは・・

UPSの起動時に、接続されているコンピュータを自動的に起動させる信号です。 Wake Up on Ring機能に対応したコンピュータとUPSが添付品の通信ケーブルで接続されている場合に有効になります。

![](_page_22_Figure_4.jpeg)

#### 2.18 設定値を初期値にリセットする

設定値を工場出荷時の初期設定にリセットします。この操作をすると、すべてのメニューの設定値がリセットされます。 メニューごとにリセットすることはできません。

| 手順 | 操作                                                                                                    | ポイント                                                                                                    |
|----|----------------------------------------------------------------------------------------------------|----------------------------------------------------------------------------------------------------|
| 1  | UPSが下記の状態であることを確認します。<br>● 背面の MAIN SW が「ON」になっている。<br>● 【INV.ON/STAND BY ⑧】【OUTPUT ⑱】が <u>点滅していない。</u>                                       | ● ♥♥ は「ON」、「OFF」どちらの状態でも操作できます。                                                                                                    |
| 2  | ● あ3~4秒押し、ブザーが鳴ったらはなします。<br>● LOADLEVELON J ALARM<br>BATTLOW Z5 50 75 100 OL<br>BATTLOW Z5 50 75 100 OL<br>NPUT OUTPUT ECONOMY<br>● ● ● ● ● ● | <ul> <li>「ピピッ」とブザーが鳴り、設定モードに切り換わります。<br/>LED は下記の状態になります。</li> <li>(BATT.LOW] [25]<br/>のどちらか または<br/>両方点滅</li> <li>(INPUT) 点滅</li> </ul>                                                                                                    |
| 3  |                                                                                                    | <ul> <li>「ピッピッ」とブザーが鳴った3秒後に、もう一度「ピッピッ」と<br/>ブザーが鳴り、設定状態がリセットされ、通常の運転状態に戻ります。</li> <li>「1.2 ユーザー設定メニューー覧表」の設定メニュー欄に「★」印が<br/>ある設定メニューは、リセット操作をした後、UPSを再起動した時点<br/>で設定値がリセットされます。<br/>リセットした場合は、UPSをいったん停止し、再度運転してください。UPSの運転操作はUPSの取扱説明書をご覧ください。UPSを<br/>停止するときは、必ず事前に負荷機器を停止してください。</li> <li>設定メニュー「バッテリバックアップ時間」および「バッテリ種類」の<br/>設定値は、この操作をしてもリセットされません。</li> </ul> |

![](_page_24_Picture_0.jpeg)

【本社】〒101-0032

東京都千代田区岩本町 2-13-6 ミツボシ第3ビル TEL: 03-5833-4061 FAX: 03-3861-0920 テクニカル・サポートグループ

【西日本支店】〒532-0011 大阪市淀川区西中島 6-11-25 第 10 新大阪ビル 6F TEL: 06-6838-4881 FAX: 06-6838-4882

【中部支店】〒464-0074

名古屋市千種区仲田 2-15-12 ワークビル 4F TEL: 052-734-9200 FAX: 052-734-9500

【北海道営業所】〒060-0004 札幌市中央区北4条西 12-1-28 北4条ビル 7F TEL: 011-280-0015 FAX: 011-280-0016

【九州営業所】〒812-0011 福岡市博多区博多駅前 2-20-15 第7 岡部ビル 3F TEL:092-481-3441 FAX:092-481-3442

https:// www.ups-sol.com/ support@ups-sol.com

受付時間 平日 9:00~18:00 (当社休日を除く)

本取扱説明書に記載された会社名と商品名は、それぞれ各社の称号、商標または登録商標です。 ※本取扱説明書記載の内容は予告なく変更することがありますのでご了承ください。

各種ダウンロード URL https://www.ups-sol.com/download/index.html